# **DCM 5 Series Controller Quick Start Guide**

# **ProMinent**

#### CAUTION

Before attempting calibration or commissioning of the DCM5 controller, water chemistry must be stable and within normal ranges of 7.2-7.8 pH, Total Alkalinity 80-120 ppm, Free Chlorine 1-2 ppm

## pH Calibration

- 1. Perform a pH test and NOTE the results
- 2. Press O 2 times [Oxidant] [pH Sensor\_C]

3. Press 包 3 times [Editing, I or Exit] [Calibrate] [Enter Value]

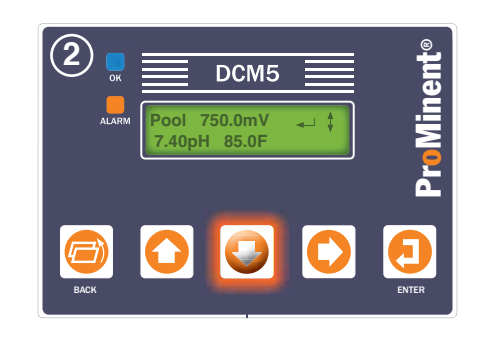

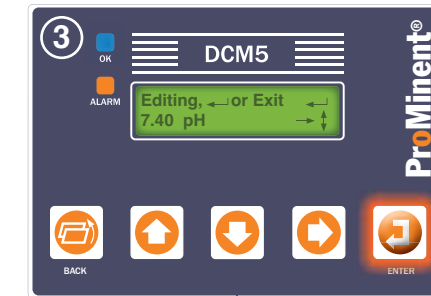

4. Press O O to adjust displayed value to match the tested value, then press ව to accept the change

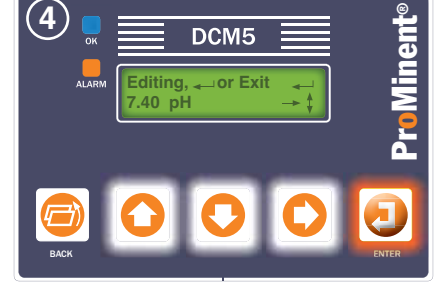

5. Press 亘 to return to the main status screen

**ProMinen** 

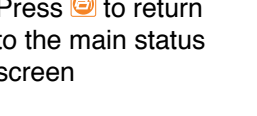

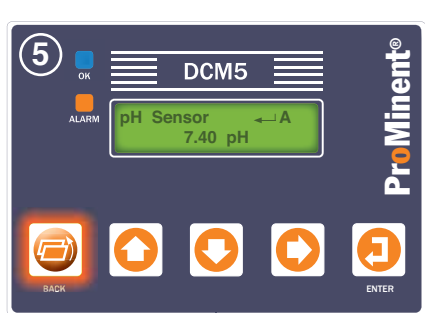

(Residual and Temperature calibrations are performed in the same manner from their respective sensor menus, but field ORP calibrations are not normally needed.)

# Adjusting Pump Setpoints

Note: "Turn OFF Setpoint" is the ideal point where chemical control is achieved and "Turn ON Setpoint" is the point used to define the on/off deadband or proportional span needed.

- 1. Press 🖸 5 times [pool Oxidant] [pH Sensor] [Acid Pump] [ORP Sensor\_D] [Oxidant Pump\_3]
- 2. Press **9** 3 times to change the Turn ON Setpoint [Editing, or Exit1
- 3. Press 🖸 🖸 🖸 to adjust the Turn ON Setpoint, usually one or two units (0.1 ppm) below the Turn OFF setpoint for Oxidant feed systems. Then press 🕗 to accept the new value.
- 4. Press 🖸 then 包 to change the Turn OFF Setpoint. (Default is 1.5ppm)
- 5. Press 🖸 🖸 to adjust the "Turn OFF Setpoint". This is the point where oxidant feed is satisfied. and considered by most to be the setpoint when only 1 setponit is used. Then 包 press to accept the new value.

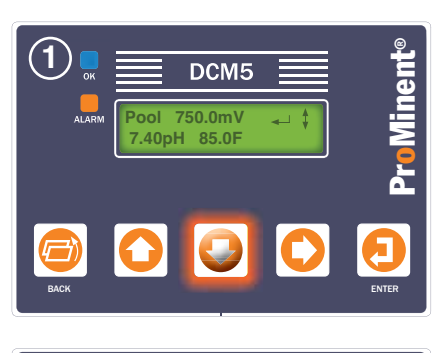

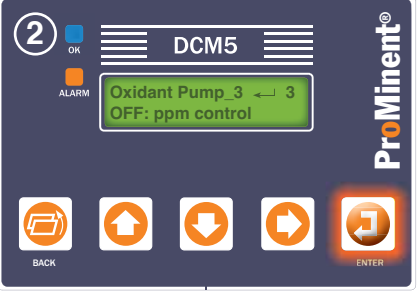

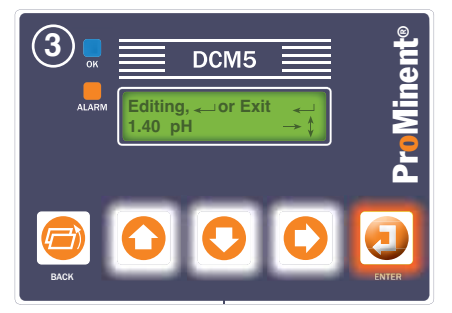

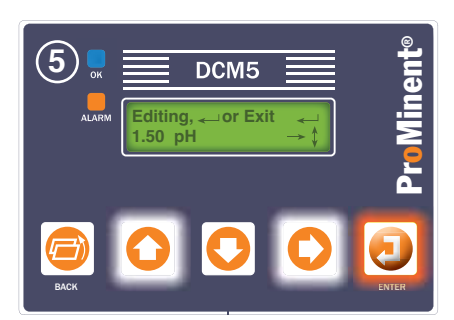

Pressing BACK returns to the main status screen

• sign up for our electronic newsletter • download literature and manuals • validate your product warranty

# DCM 5 Series Controller Quick Start Guide

## **Alarm Information**

If the orange ALARM light is flashing, an alarm has activated.

 Press O once to view active alarms. The LCD screen will alternately show the oxidant feeder status along with any inputs (letter) or outputs (numbers) that have alarmed.

**Note:** Alarms may have been corrected and the alarm just may need to be acknowledged.

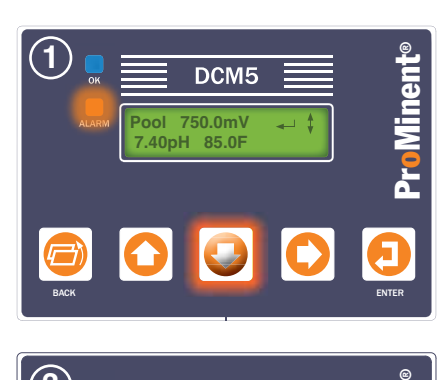

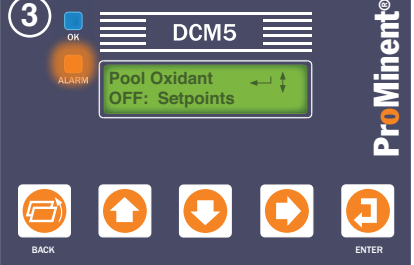

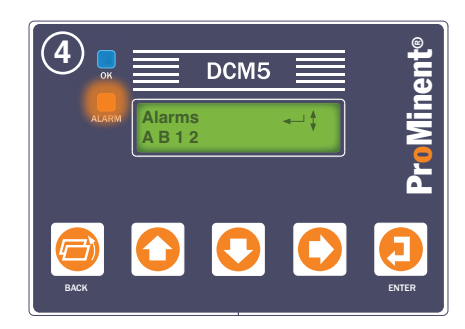

## Clear (Reset) All Alarms

 When the alarm light is flashing and you just want to acknowlege and clear the alarms, press then then twice.
 [Alarm Status Screen]
 [Alarm Menus]
 [Clear Alarms]

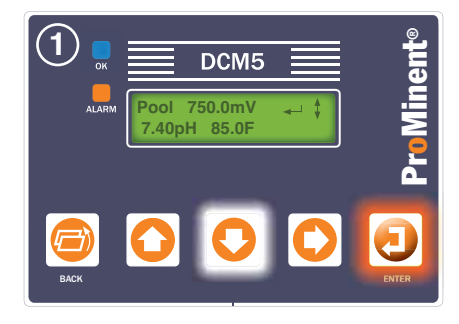

# Changing a Pump/Feeder Auto to Off - Manual ON

Relays 1 and 3 are factory set as Acid Pump and Oxidant Pump, using pH Sensor C, and ORP Sensor D, respectively. They are default in the AUTO mode for ON/OFF control to 7.4 pH and 750mV. They can be set to the on mode for priming or to the OFF mode to temporarily disable chemical feed.

- Choose the relay you want to change by pressing O the button until the selected (relay 1 or 3) is shown.
- Press and hold the O button and the display will change to show
  JAUTO ↓OFF ↑ON while the O button is held down.
- While holding the O button, pressing one of the three other buttons O, O or O will put the output in that respective mode.

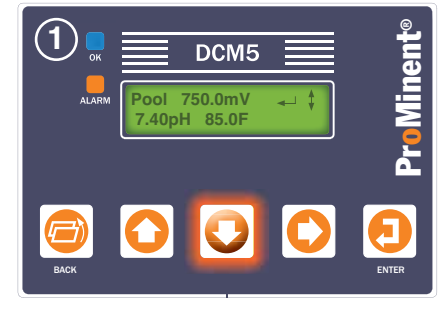

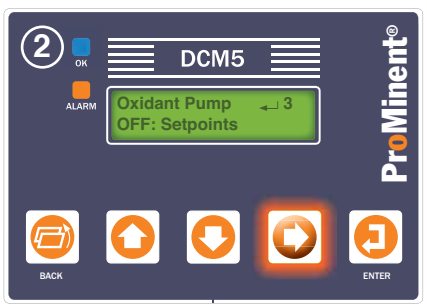

 Image: Second system
 DCM5

 DCM5
 Image: Second system

 Oxidant Pump
 Image: Second system

 Oxidant Pump
 Image: Second system

 Oxidant Pump
 Image: Second system

 Oxidant Pump
 Image: Second system

 Image: Second system
 Image: Second system

 Image: Second system
 Image: Second system

 Image: Second system
 Image: Second system

 Image: Second system
 Image: Second system

 Image: Second system
 Image: Second system

 Image: Second system
 Image: Second system

 Image: Second system
 Image: Second system

 Image: Second system
 Image: Second system

 Image: Second system
 Image: Second system

 Image: Second system
 Image: Second system

 Image: Second system
 Image: Second system

 Image: Second system
 Image: Second system

 Image: Second system
 Image: Second system

 Image: Second system
 Image: Second system

 Image: Second system
 Image: Second system

 Image: Second system
 Image: Second system

 Image: Second system
 Image: Second system

 Image: Second system
 Image: Second system

 Image: Second system
 Image: Second system

 Image: Second syst

The default timeout for the forced ON condition is 10 minutes. After that delay, the relay will revert to AUTO mode. To adjust this time, refer to the install manual or ask your ProMinent Distributor for assistance.

**ProMinent Fluid Controls, Inc.** 

136 Industry Drive • Pittsburgh, Pa 15275 Ph: 412-787-2484 • Fx: 412-787-0704

eMail: sales@prominent.us www.prominent.us